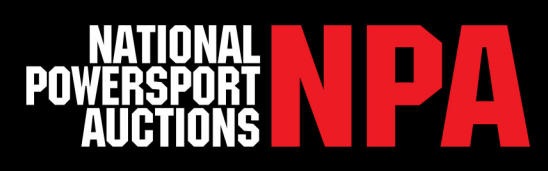

# How to Bid on NPA Simulcast Mobile and Desktop

Can't attend the auctions live? NPA's new Simulcast software offers an updated and user-friendly bid screen, as well as mobile bidding capabilities directly through the NPA Dealer App so you can bid and buy from anywhere. With live streaming audio, comprehensive Condition Reports and 360° images of every vehicle, you will feel as though you are bidding in-person directly from your desktop or mobile device.

### **Mobile Bidding**

If you don't already have it, download the NPA Dealer App to your phone or tablet from the Apple App Store or Google Play. Once downloaded, log into your NPA account.

Navigate to "Live Auctions" in the top menu, then find the auction and lane you would like to start bidding on and tap the green "Bid" button.

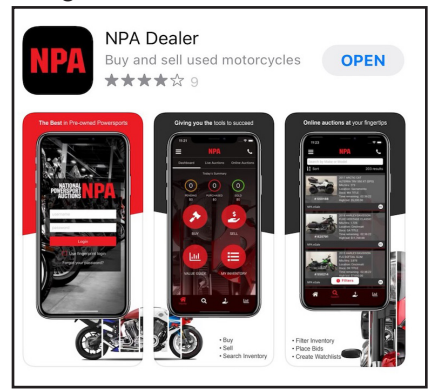

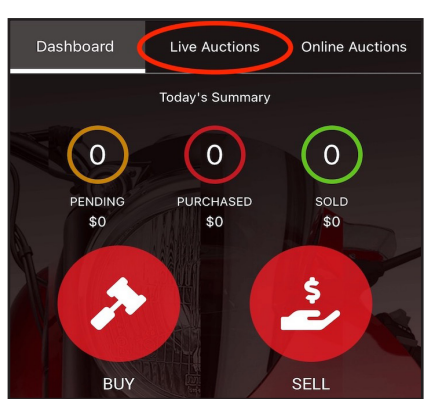

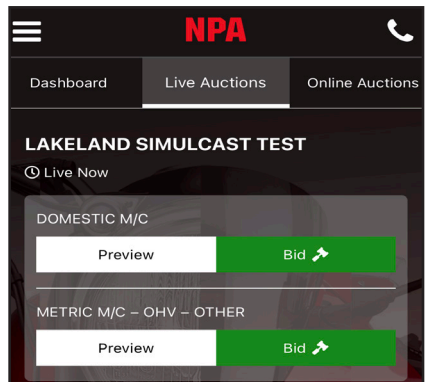

Once on the bid screen, you will see the auction, lane and vehicle information, plus the item # at the top of the screen. If there are any lane announcements or auction messages, they will appear in an orange bar below the item #. You can control the audio with the microphone located in the top right corner.

**1. Vehicle Images:** Scroll from left to right on the arrows to view all vehicle images.

**2. Bidding Overview:** Shows current high bidder and high bid

**3: Bidding:** To bid, double tap the green bar. The bid button will also show the current asking bid. The button will also stay fixed at the top of the screen while scrolling down vehicle details.

**4. Vehicle Details:** Displays pertinent details about the current auction item including documents, miles/hours, clean wholesale, condition report score(s), location, VIN, color and any additional vehicle notes.

**5. Condition Score:** The condition report is active, and when selected it will drop down to provide the full breakdown.

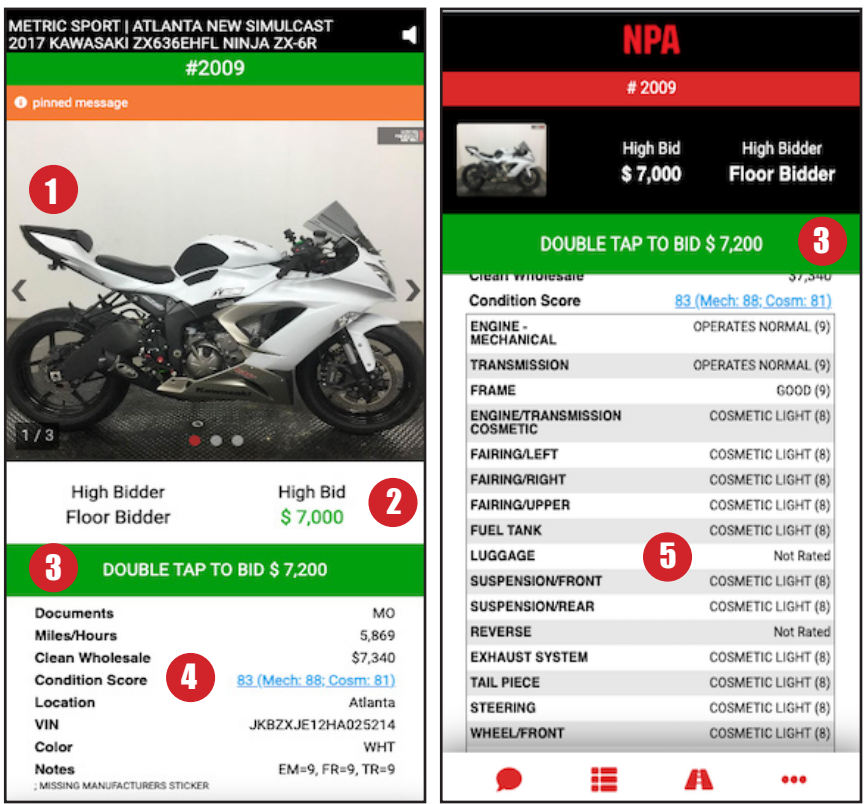

Rev. 2/2021

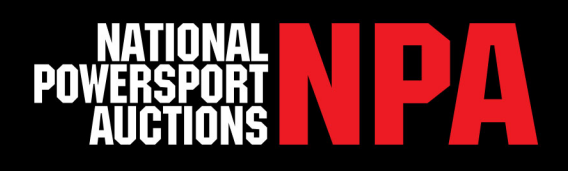

On the bottom of the mobile screen, is a navigation bar with the following features:

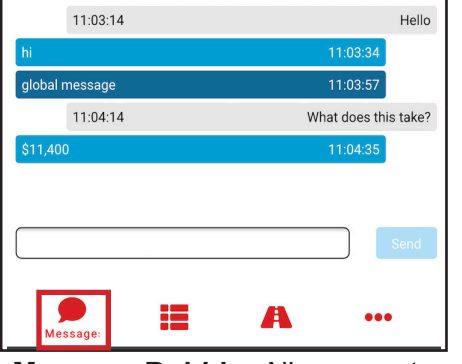

**Message Bubble:** Allows you to send messages and communicate directly with the auctioneer.

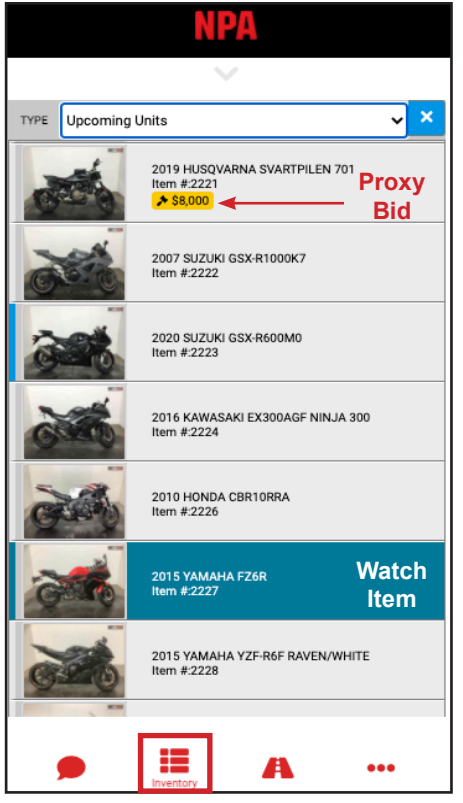

To place proxy bids or add items to your watch list during the auction, select the item of interest in the run list on the inventory tab and select your action.

| Documents       | ТХ                             |
|-----------------|--------------------------------|
| Miles/Hours     | 8,633                          |
| Clean Wholesale | \$5,205                        |
| Condition Score | <u>76 (Mech: 81; Cosm: 73)</u> |
| Location        | Son Diago                      |
| nventor         | <b>A</b> •••                   |

| METRIC CRUISERS<br>57 units<br>Ended    |            | #1003 |
|-----------------------------------------|------------|-------|
| WATER/RV/OFFROAD<br>89 units<br>Ended   |            | #4003 |
| DOMESTIC CRUISERS<br>177 units<br>Ended |            | #3050 |
| METRIC SPORT<br>92 units<br>Running     |            | #2009 |
|                                         | A<br>Lanes | •••   |

Auction Lanes: View the other auction lanes running and what units are currently on the block. Switch between lanes to bid.

**Inventory:** View upcoming units or filter inventory by:

- Previous Units
- Item Number
- Product Name
- My Watch List
- My Proxy Bids
- My Bids
- My Purchases
- My Pending
- My Inventory
- All Sold
- All Pending
- All No Sale

The inventory tab will also show your watch items highlighted in blue and your proxy bids and the amount in yellow.

|   |  |    |              |   |     |     |      | _   |  |  | j | Г | ••• | È |
|---|--|----|--------------|---|-----|-----|------|-----|--|--|---|---|-----|---|
|   |  |    |              |   |     |     |      |     |  |  |   |   |     |   |
|   |  |    |              |   |     |     |      |     |  |  |   |   |     |   |
|   |  |    |              |   |     |     |      |     |  |  |   |   |     |   |
|   |  |    |              |   |     |     |      |     |  |  |   |   |     |   |
|   |  |    |              |   |     |     |      |     |  |  |   |   |     |   |
|   |  |    |              |   |     |     |      |     |  |  |   |   |     |   |
|   |  | \$ |              | A | uct | ior | n St | ats |  |  |   |   |     |   |
|   |  |    |              |   |     |     |      |     |  |  |   |   |     |   |
| * |  |    | Bid Activity |   |     |     |      |     |  |  |   |   |     |   |

**More:** Allows you to see bid activity for the lane you are currently on, plus your auction stats.

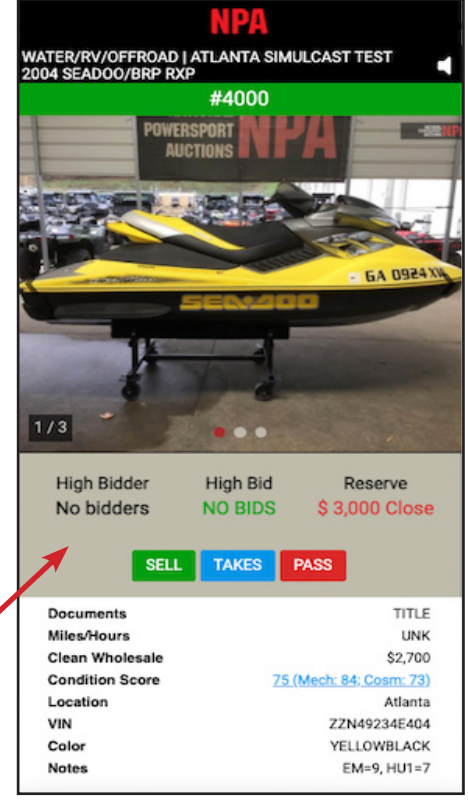

**Seller Features:** When a unit you are selling is on the block, your bid button will be replaced by Sell, Takes and Pass buttons. You will also see the high bidder, high bid and your set reserve.

- Sell: Lets the auctioneer know it is okay to sell the unit.
- **Takes:** Allows you to enter in the amount you are willing to take for the unit. The amount must be higher than the current bid and lower than the reserve.
- Pass: Lets the auctioneer know you would like to pass on the bids offered.

The auctioneer will ultimately make the final decision.

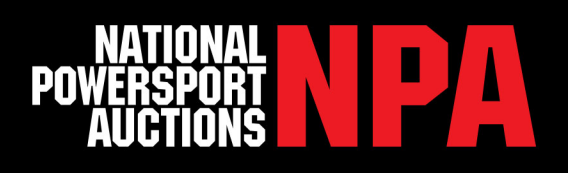

## **Desktop Bidding**

On a desktop, the new NPA Simulcast software offers a completely redesigned bid screen. With new lane views, you can watch and bid on multiple lanes and units simultaneously!

You will enter the auction the same way, by logging into your dealer account on the NPA website and scrolling over BUY in the navigation bar. Find the auction and lane you want to join and click the Bid Gavel.

**1. Lane Views:** You will automatically be taken to the "Standard Lane View" when entering the auction. This view will show the bid screen and a run list for that lane to the right. You can also switch to "Mini Lane View", which condenses the auction lanes you have open and will only show the bid screen. The "Full Lane View" will enlarge all the information, showing additional image thumbnails and extending the condition report score.

**2. Audio:** Audio will play for the lane you clicked the gavel on, but you can switch by clicking the speaker icon in the top right corner of the bid screen or next to the auction lane.

**3. Auction Lanes:** On the left you see all the auction lanes running. You can join other lanes by clicking on the lane you wish to join. Your lanes will appear in the order you select them. You can exit lanes by clicking the auction lane on the left or by "Exit Lane" in the top right corner.

**4. Auction Stats:** This gives you a snapshot view of your purchases, pending items and remaining proxy bids. This does not include any fees, only purchase and bid price.

**5. Bidding Activity:** The bidding activity will default to the lane you are listening to. A drop down is available to select a different lane.

**6. Bidding:** To bid, click the green bid button with the asking amount. Above the bid button, you will see the current high bidder and the current high bid.

**7. Messages:** In the left corner of each lane is a message bubble. Click here to communicate with the auctioneer.

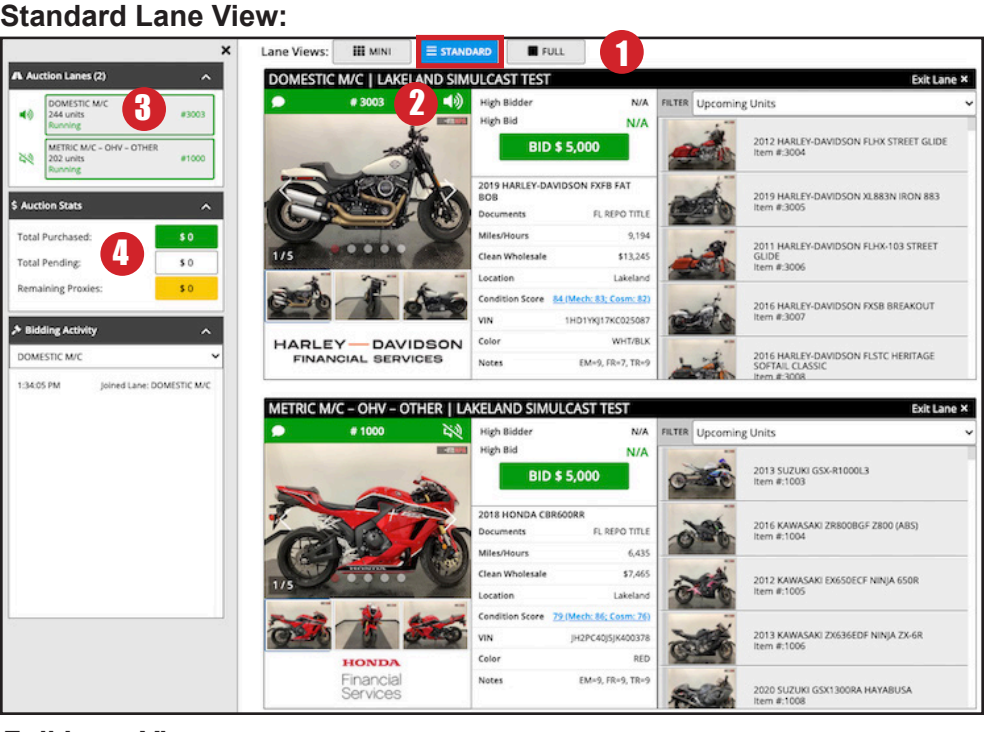

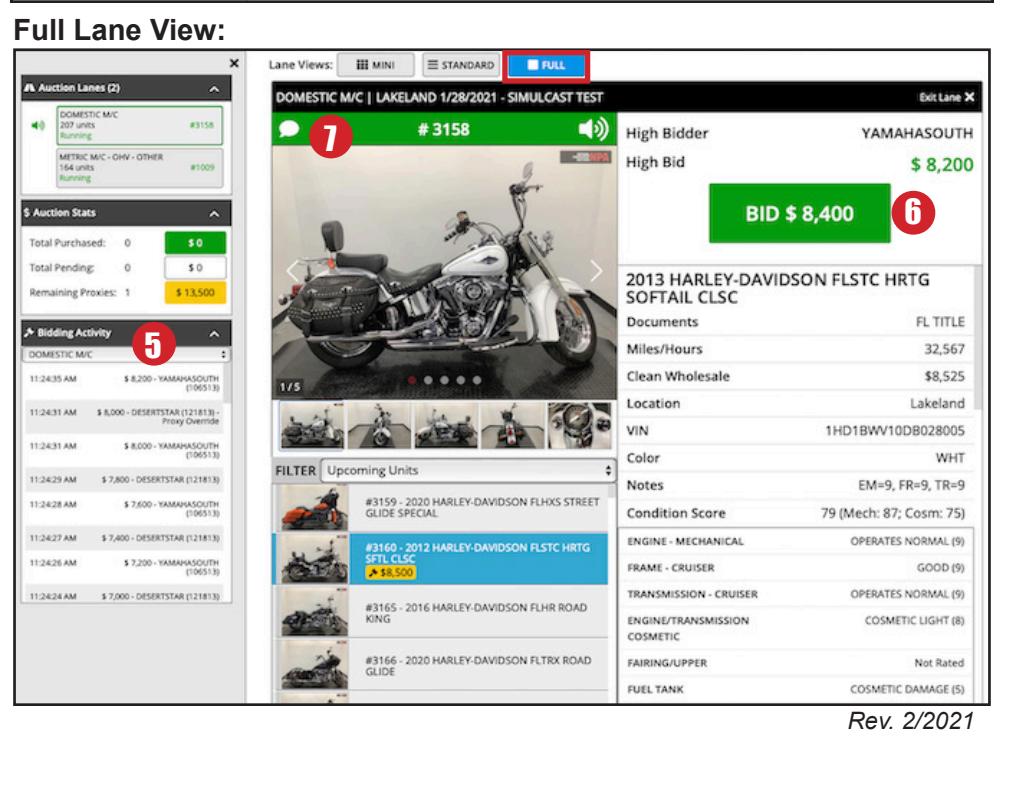

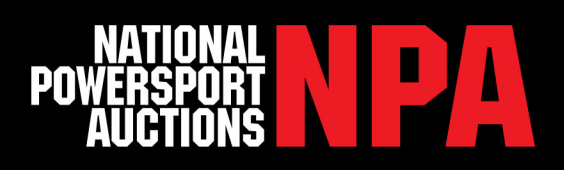

#### Mini Lane View:

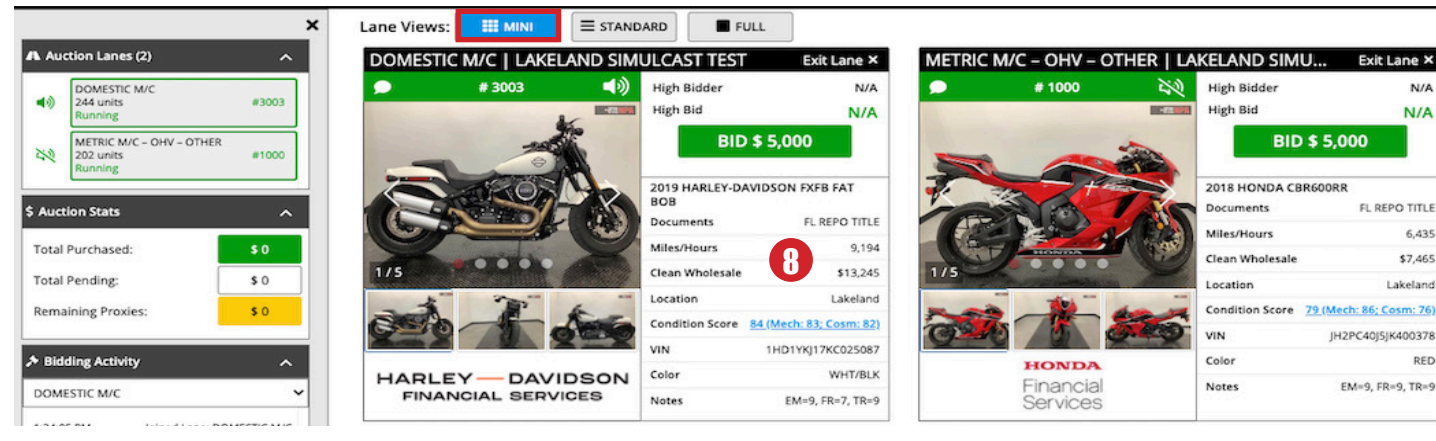

**8. Vehicle Details:** All vehicle details will appear to the right of the images. You can click on the linked Condition Score to see additional details pertaining to the report.

**9. Run List:** In Standard and Full view, the run list will either show to the right or below the bid screen. This will automatically show the upcoming units, but can be filtered by previous units, item #, product name, watch list, proxy bid items, etc. No run list is shown in Mini view.

**10. Watch List**: While previewing an upcoming unit, you can easily add it to your watch list without leaving the bid screen by clicking the blue "Watch Item" button. These items will then be hightlighted blue in the run list and when they appear on the block.

**11. Proxy Bid:** You can also place proxy bids on units without leaving the bid screen. Click the yellow "Proxy Bid" button, enter the amount you'd like to bid and click submit. When the item is on the block, your bid button will be disabled until your proxy bid is no longer the high bid.

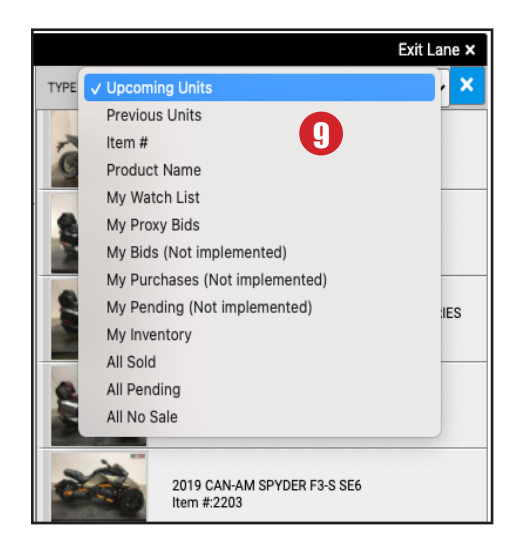

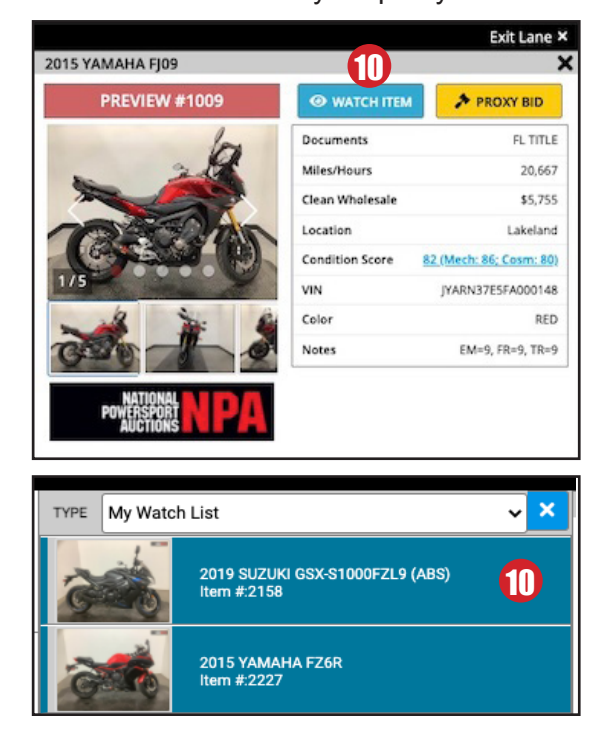

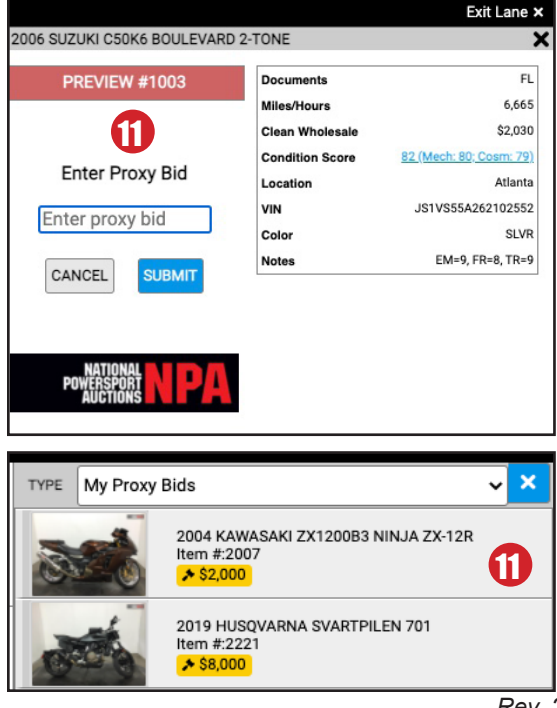

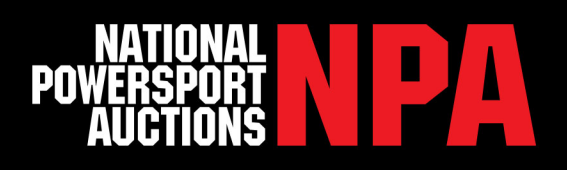

#### Seller Screen on Desktop:

| WATER/RV/OFFROAD   ATLANTA SIMULCAST TEST Exit Lane × |                 |                         |             |          |                                        |                  |   |  |  |  |
|-------------------------------------------------------|-----------------|-------------------------|-------------|----------|----------------------------------------|------------------|---|--|--|--|
| 🗩 # 4000 📢                                            | High Bidder     | Floor Bidder            | TYPE        | Upcomin  | g Units                                | *                | × |  |  |  |
| POWERSPORT W PULL                                     | High Bid        | \$ 750                  |             |          | 7                                      |                  | _ |  |  |  |
| AUCTIONS IN I PR                                      | Reserve         | \$ 3,000 Close          | 12.3        | 1974 - L | 2012 SEADOO/BRP RXT-X 260              |                  |   |  |  |  |
|                                                       | SELL            | TAKES PASS              |             | -        | Item #:4001                            |                  |   |  |  |  |
|                                                       | 2004 SEADOO/BRP | RXP                     | E           | NPA      |                                        |                  |   |  |  |  |
| EA 0924 A                                             | Documents       | TITLE                   |             | 500      | 2014 YAMAHA WAVE RUNNER                | VX DELUXE        |   |  |  |  |
|                                                       | Miles/Hours     | UNK                     | -           | -        | 1011 9.4002                            |                  |   |  |  |  |
|                                                       | Clean Wholesale | \$2,700                 |             | IL IT    |                                        |                  |   |  |  |  |
| 100                                                   | Condition Score | 75 (Mech: 84; Cosm: 73) | R.          |          | 2019 SEADOO/BRP GTI 130 P              | RO - 00025KC00   |   |  |  |  |
| 1/3 -                                                 | Location        | Atlanta                 | 1           | -        | item #:4003                            |                  |   |  |  |  |
|                                                       | VIN             | ZZN49234E404            |             |          |                                        |                  |   |  |  |  |
|                                                       | Color           | YELLOWBLACK             |             |          | 2012 YAMAHA WAVE RUNNER                | <b>VX DELUXE</b> |   |  |  |  |
|                                                       | Notes           | EM=9, HU1=7             | <b>Anna</b> |          | item #:4004                            |                  |   |  |  |  |
| POWERSPORT<br>AUCTIONS                                |                 |                         | 10          | 2        | 2013 YAMAHA WAVE RUNNEF<br>Item #:4005 | VX DELUXE        |   |  |  |  |

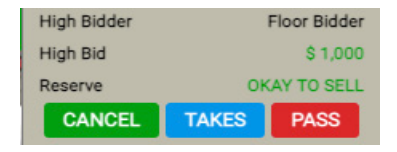

**Sell:** Lets the auctioneer know it is okay to sell the unit.

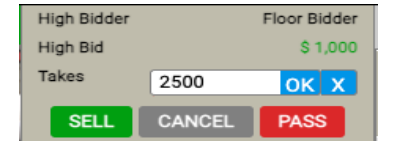

**Takes:** Allows you to enter in the amount you are willing to take for the unit. The amount must be higher than the current bid and lower than the reserve.

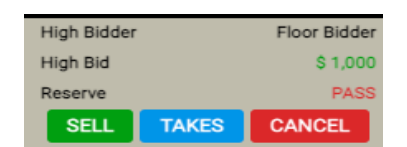

**Pass:** Lets the auctioneer know you would like to pass on the bids offered.

## **Contact Information**

For support, please contact NPA Dealer Support at 888.292.5339 ext. 923308